## ACCEPTING COOKIES FOR THE CITIZEN SELF SERVICE PORTAL

To accept cookies, navigate to "Settings" in Google Chrome and Microsoft Edge.

| Google Chrome Settings                                                                                                    |        |                |           |                                     | *     | *    | K                |
|----------------------------------------------------------------------------------------------------|--------|----------------|-----------|-------------------------------------|-------|------|------------------|
|                                                                                                    | erGov  | Historic I     | Resources | New tab                             | N     |      | Ctrl+T<br>Ctrl+N |
|                                                                                                    |        |                |           | New Incognito window Ctrl+Shift+N   |       |      |                  |
|                                                                                                    |        |                |           | History<br>Downloads<br>Bookmarks   |       |      | ►<br>Ctrl+J      |
| s Inspections Map Fee Estimator Pay Invo                                                                                                    | ices S | earch <b>Q</b> | Calenda   | Zoom                                | - 100 | % +  | :3               |
| <b>fix issues with submitting Plans and Permits through th</b><br>alue" please make sure to accept cookies for this web portal. If the issue persists, plea<br>the issue, please send an email detailing the issue, including any screenshots or war |        |                |           | Print<br>Cast<br>Find<br>More tools |       |      | Ctrl+P<br>Ctrl+F |
| ciate your patience and understanding as we work to improve the City's permitting pro                                                                                                    |        |                |           | Edit                                | Cut   | Сору | Paste            |
|                                                                                                    |        |                |           | Settings                            |       |      |                  |
| <b>Planning Applications Hub</b>                                                                                                    |        |                | ub        | Exit                                |       |      |                  |
|                                                                                                    |        |                |           |                                     |       |      |                  |

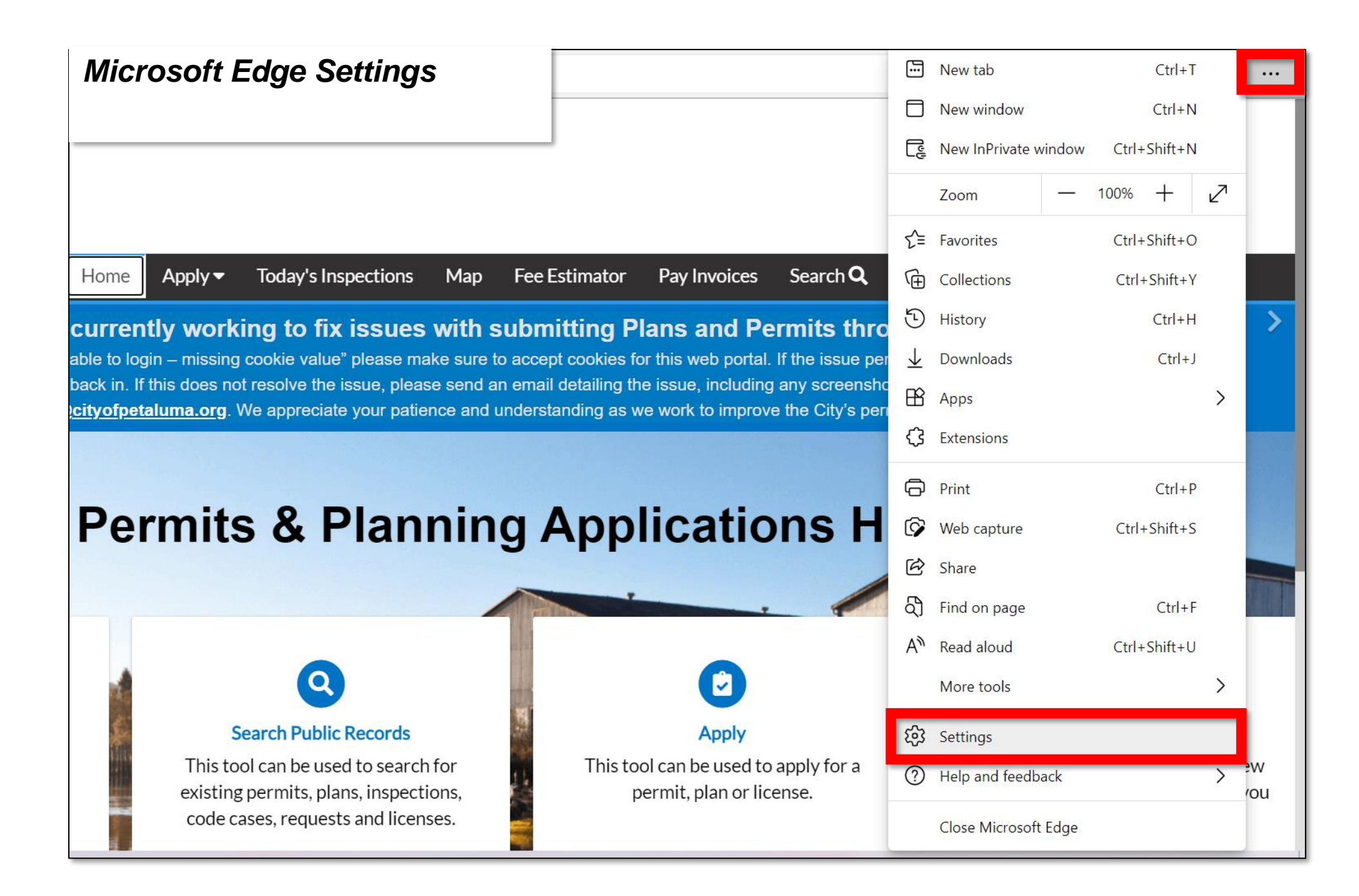

## In Safari navigate to Safari > preferences

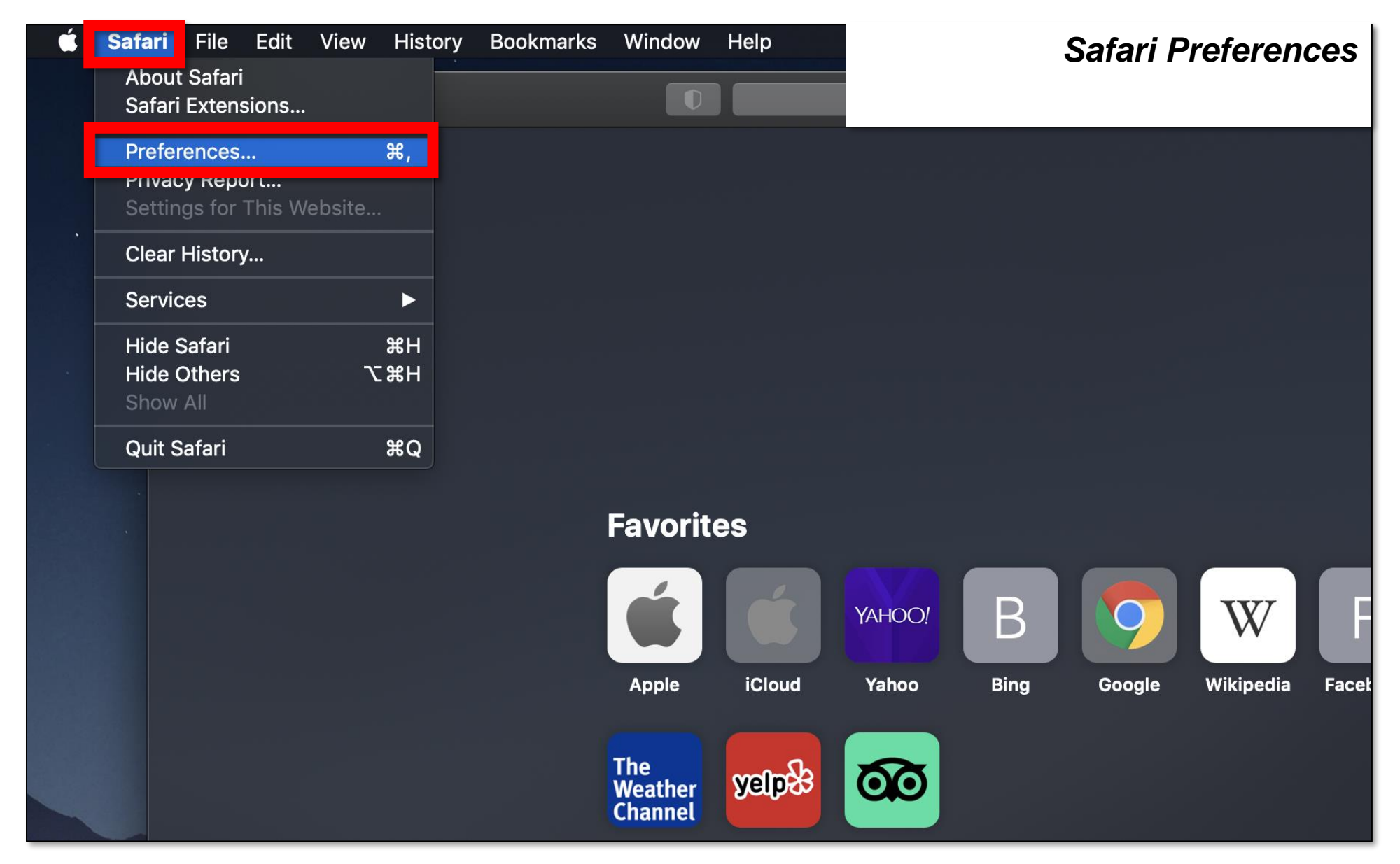

In the settings, navigate to Privacy and Security (Chrome) or Cookies and site permissions (Edge), and enable/allow cookies.

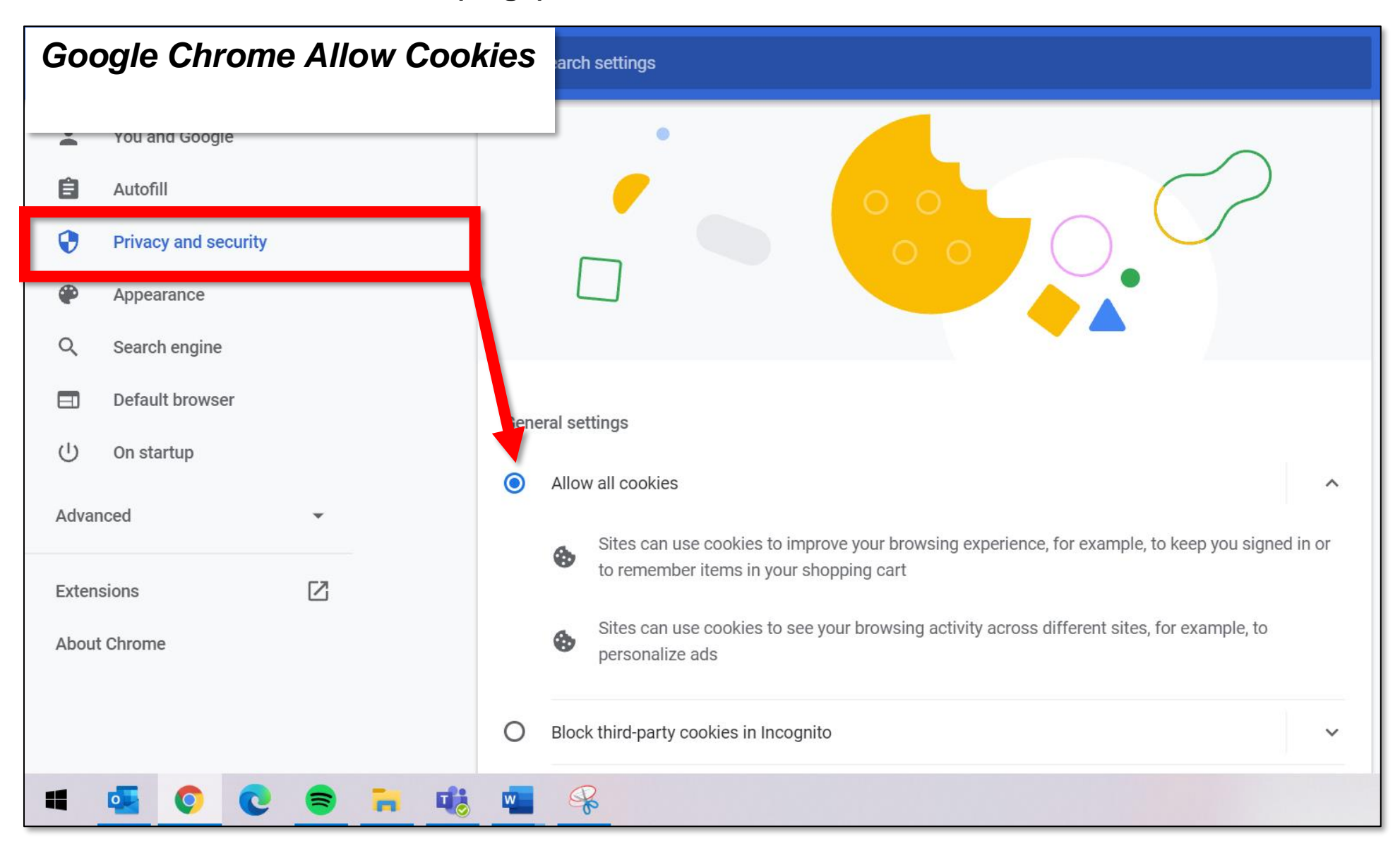

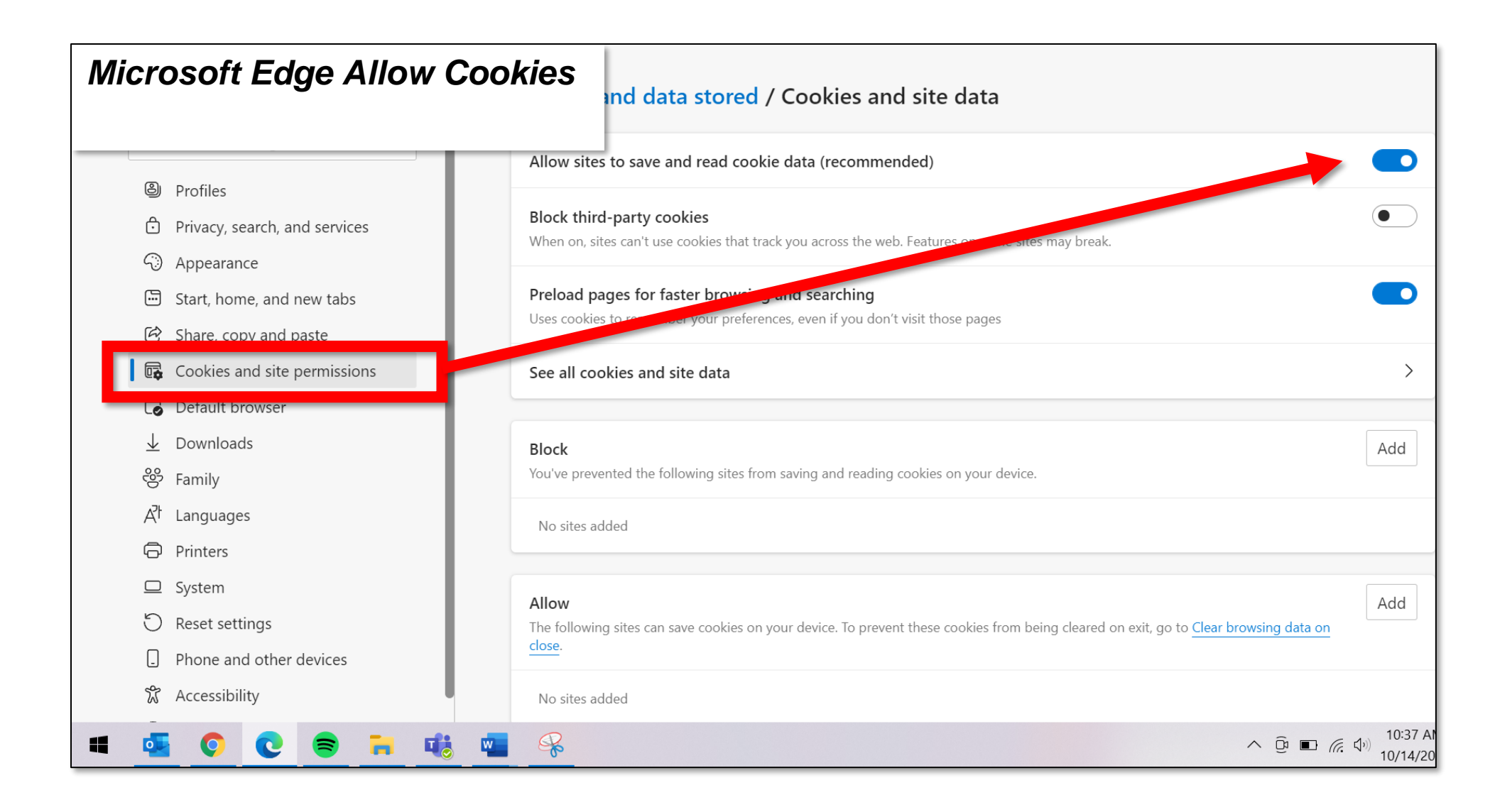

In Safari, navigate to the Privacy tab, and update cookie preferences in the Cookies and website data section.

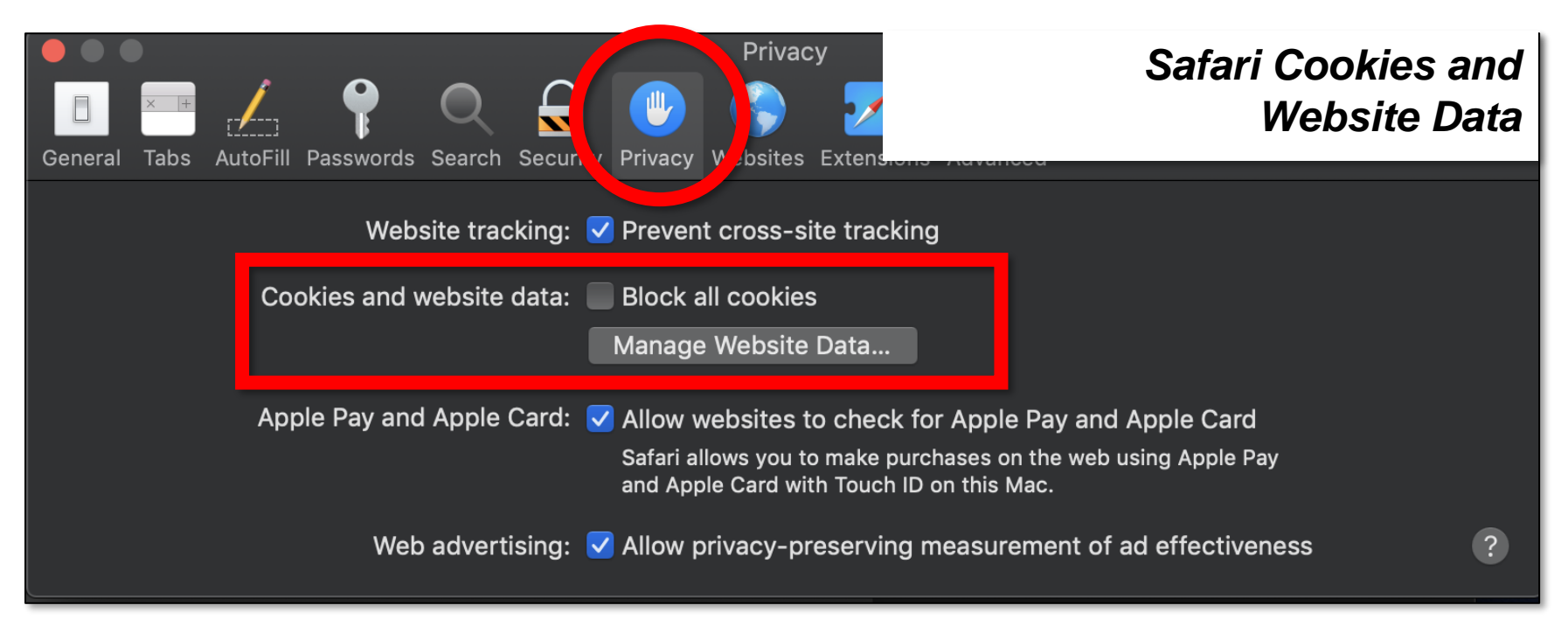